## FTP-Manual für den «Gast-Zugang»

Starten Sie den Browser (Explorer, Safari, Firefox) und geben folgende Adresse ein:

http://transfer.bachmann-printservice.ch Es öffnet sich folgendes Anmeldefenster:

Unter **Benutzername** geben Sie ein: gast Unter Passwort: Gast\_12!

anschliessend klicken Sie auf Anmeldung.

## Folgendes Fenster öffnet sich:

folgende Ordner sind eingerichtet:

| Bilder<br>Inserate | Web File Manager    |             | Aktueller Benutzer: gast<br>2013-03-25 at 18:12:23 |                |     |
|--------------------|---------------------|-------------|----------------------------------------------------|----------------|-----|
| Texte              | Home                |             |                                                    |                | ☆ ► |
|                    | Aktionen            | Dateiname 🗘 | Größe 🗘                                            | aktualisiert 🗘 |     |
|                    | Datei(en) hochladen | Bilder      | Ordner                                             | 2013-03-25     | Ê   |
|                    | Info Konto          | Inserate    | Ordner                                             | 2011-12-20     | Î   |
|                    |                     | Texte       | Ordner                                             | 2011-12-20     | Î   |
|                    | Ordner anlegen      |             |                                                    |                |     |
|                    | Download Hilfe      |             |                                                    |                |     |
|                    | Abmelden            |             |                                                    |                |     |

Anschliessend klicken Sie auf **Datei(en) hochladen**, suchen die entsprechende Datei aus und klicken auf **Hochladen starten**. Die Datei(en) wird/werden in den angewählten Ordner gesichert. – Sie können aber auch neue Ordner einrichten: mit **Ordner anlegen** anklicken.

Folgendes Fenster öffnet sich: Sie können nun Zurück zur Dateiliste oder sich abmelden

| Fertig                                  |  |  |  |  |
|-----------------------------------------|--|--|--|--|
| Die Datei wurde erfolgreich abgeschickt |  |  |  |  |
| (Abmelden) Zurück zur Dateiliste        |  |  |  |  |

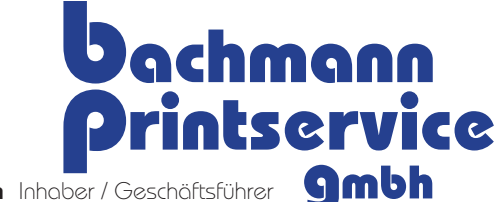

Samuel Bachmann Inhaber / Geschäftsführer

Guntenbachstrasse 1, 8603 Schwerzenbach Telefon: +41 44 796 14 42. Fax: +41 44 796 14 43 Mail: samuel@bachmann-printservice.ch www.bachmann-printservice.ch MWST-NR.: CHE-332.075.860 MWST Zürcher Kantonalbank, CH-8010 Zürich, BIC 700, SWIFT-Code: ZKBKCHZZ80A Konto-Nr.: CH89 0070 0110 0035 8733 0

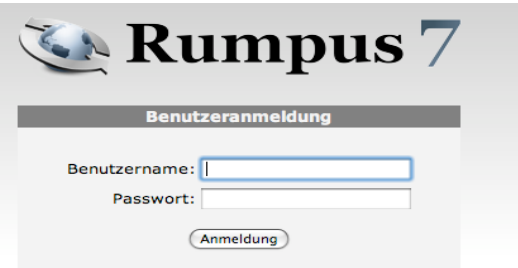